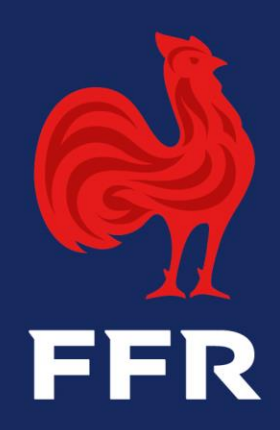

# **CREATION DE LA LISTE DES JOUEURS POUR LES COMPETITIONS**

OVAL-E

30/10/2020

#### RAPPEL

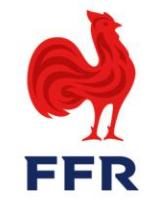

La déclaration de la liste des joueurs doit être faites pour les compétitions suivantes :

ESPOIRS FÉDÉRAUX 1 ESPOIRS NATIONAUX REICHEL ESPOIRS ELITE CRABOS ELITE ALAMERCERY ELITE GAUDERMEN NATIONAL U16 NATIONAL U18

La licence du joueur doit être active ainsi que la double licence s'il s'agit d'un joueur pratiquant dans deux clubs.

## **QUI PEUT FAIRE LA DÉCLARATION ?**

La déclaration des listes peut être effectuée par : un G\_AFF ou un G\_ADM de votre structure.

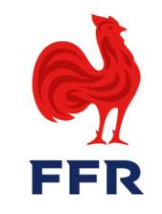

1. Depuis la fiche de votre structure dans l'onglet « AFFILIES », cliquez sur le bouton « ACTION » puis « DECLARER LES ENGAGEMENTS EN COMPETITION »

| RECHERCHE AVANCÉE         Filtrer par groupe:         Filtrer par saison:         V         Réaffiliar les membres sélectionnés pour la saison 2020 2021                                                                                                    |                                 |
|----------------------------------------------------------------------------------------------------|---------------------------------|
| Filtrer par groupe: <ul> <li>Filtrer par saison:</li> <li>Réaffilier les membres sélectionnés pour la saison 2020 2021</li> <li>Réaffilier les membres sélectionnés pour la saison 2020 2021<th></th></li></ul> |                                 |
| Filtrer par saison:                                                                                                    |                                 |
| Réaffilier les membres sélectionnés nour la saison 2020 2021                                                                                                    | Supprimer les filtres Appliquer |
| Reamier les membres selectionnes pour la saison 2020-2021                                                                                                    | ACTIONS -                       |
|                                                                                                    | Affiliation                     |
| Demande d                                                                                                    | le pratiquer dans deux clubs    |

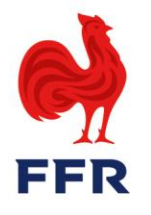

#### 2. Sélectionnez la compétition concernée puis cliquez sur « APPLIQUER »

| FICHE AFFILI   |                  |              | RAPPORTS |                      | AG           |
|----------------|------------------|--------------|----------|----------------------|--------------|
|                |                  | ITS IF - LNR |          |                      |              |
|                |                  |              |          |                      |              |
| SÉLECTIONNER U | NE COMPÉTITION : |              |          |                      |              |
|                |                  | •            |          | Supprimer les filtre | es Appliquer |
| National U16   |                  |              |          |                      |              |
| National U18   |                  |              |          |                      |              |
|                |                  |              |          |                      |              |
|                | 2                |              |          |                      | 3            |
|                |                  |              |          |                      |              |
|                |                  |              |          |                      |              |

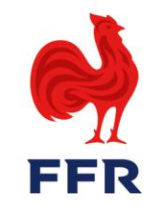

3. Pour <u>les joueurs issus de votre structure</u>, il faut inscrire les joueurs dans la liste « LISTE DES JOUEURS ISSUS DU CLUB ET D'UN RASSEMBLEMENT DU CLUB ». Faite « Déclarer un joueur » et recherché votre joueur par Nom, Prénom ou par son numéro licence et cliquez sur son nom

|                                             |                |           |              |         |            |         | + (                   | Déclarer un joue |
|---------------------------------------------|----------------|-----------|--------------|---------|------------|---------|-----------------------|------------------|
| NOM                                         | N° AFFILIATION | STRUCTURE | CLASSE D'ÂGE | QUALITÉ | 1ÈRE LIGNE | INSCRIT | DERNIÈRE MODIFICATION | ACTIONS          |
| ANNE MORTE P, PAUL                          |                |           |              |         |            | Non     |                       | Actions ▼        |
| <b>ARMININGALIN PAUL</b><br>(2003031913339) |                |           |              |         |            |         |                       | Actions          |
| (2003081913839)                             |                |           |              |         |            |         |                       | Actio            |

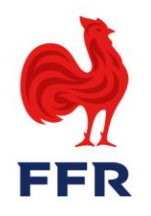

#### 4. Une fois le joueur affiché faites « ACTION » puis « OK »

| NOM                     | N° AFFILIATION | STRUCTURE     | CLASSE D'ÂGE | QUALITÉ | 1ÈRE LIGNE | INSCRIT | DERNIÈRE MODIFICATIO |           |
|-------------------------|----------------|---------------|--------------|---------|------------|---------|----------------------|-----------|
|                         |                |               | ·            |         |            |         |                      |           |
| ARM CHOWN DIPAUL        |                |               |              |         |            | Non     |                      | Actions 🗸 |
| LISH IN KEVIN           | 2000081619620  | REVUSALLS     | И 12         | 8       | Non        | 05      | 14-10-2320 19:10     | ✔ Ok      |
| NATTI I T MELVIN YANNIS | 2003011576315  | ICC VERSALLES | M-415        | A11     | Net        |         | 2<br>2               | 2 Annuler |

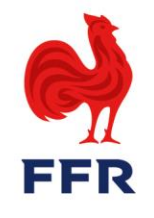

5. Quand il est inscrit sur la liste, il faut par la suite valider son inscription, en cliquant sur le bouton « ACTION » et faire « INSCRIPTION DEFINITIVE »

| ARVENSAUD PAUL                    | 2000001510008 | R CATERAL LIPS | M 15 | ×  | <b>C</b> ( | Non |                  | Actions -                |
|-----------------------------------|---------------|----------------|------|----|------------|-----|------------------|--------------------------|
| TALICCH VINCENTIERNICS<br>BERNARD | 2004061040860 | REVERSED IS    | M-79 | 4  | 04         | 001 | 14/12/2010       | ■ Inscription définitive |
|                                   | 2021051641205 | B OVERSAILLES  | M-19 | 44 | hon        | Out | 14/10/2020 10:17 | Actions •                |
|                                   |               |                |      |    |            |     |                  |                          |

6. Une fois l'inscription validée, il est inscrit *OUI* sur la colonne « *INSCRIT* » et vous avez *la date et l'heure* d'indiquées dans la colonne « *DERNIERE MODIFICATION* »

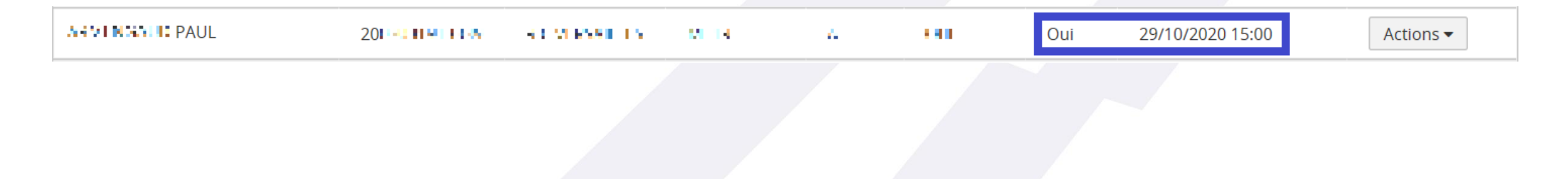

### **COMMENT DÉCLARER LES JOUEURS ISSUS D'UNE AUTRE STRUCTURE EN DOUBLE LICENCE ?**

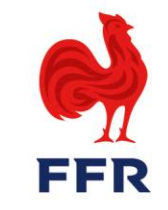

Pour les joueurs en double licence au sein de votre structure, vous devez les inscrire dans la liste « LISTE DES JOUEURS ACCUEILLIS DANS LE CLUB OU DANS UN RASSEMBLEMENT DU CLUB » en suivant le même processus.

Liste des joueurs accueillis dans le club ou dans un rassemblement du club

|     |                |                 |              |         |            |         | + Dé                  | clarer un joueur  |
|-----|----------------|-----------------|--------------|---------|------------|---------|-----------------------|-------------------|
| NOM | N° AFFILIATION | STRUCTURE       | CLASSE D'ÂGE | QUALITÉ | 1ÈRE LIGNE | INSCRIT | DERNIÈRE MODIFICATION | ACTIONS           |
|     |                |                 |              |         |            |         |                       |                   |
| H 4 | 0 > > 50       | Lignes par page |              |         |            |         | Aucun enregistro      | ement à afficher. |

Engagement des joueurs: Inscrits / Déclarés / 5 Maximum

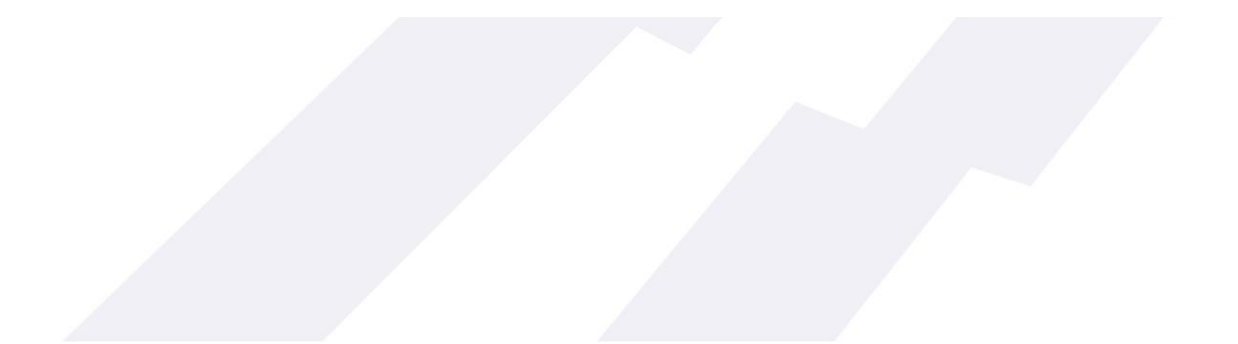

### **IMPRIMER LA CARTE DE QUALIFICATION**

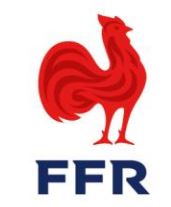

#### Vous pouvez par la suite imprimer la carte de qualification, depuis la liste déclarative

| ARMINE AUD PAUL   | 2000001010000      | D OVERSA LLES | N-10  |    | hon            | 0.0   | 00/14/2020 1/600 | Actions -           |
|-------------------|--------------------|---------------|-------|----|----------------|-------|------------------|---------------------|
| EAGTLEN KEVIN     | 201-111-11         | SCALESSED IN  | V. 18 | AM | <b>N</b> ext 1 | (b) i | 😳 💼 Effacer      |                     |
| IN THE MERNYANNIS | 2011 11 11 11 11 1 | 01-240-AB 144 | S. 15 | Δ. | a.             | 0     | Himprimer (      | carte qualification |

Vous pouvez vérifier si l'inscription d'un joueur est bien prise en compte lors de l'impression de sa carte de qualification. Il est indiqué « Autorisé en compétition : ... »

|                 | SAISON 2<br>CARTE DE QUALIFICAT                        | 020-2021<br>ION N°200000516176520                   |
|-----------------|--------------------------------------------------------|-----------------------------------------------------|
|                 | A CLENCING OF PAUL<br>Name of CS (2003 - France)<br>F1 | A Editée le 30/10/2020 - Valide jusqu'au 30/06/2021 |
| JOUEU           | R<br>Classe d'âge : N                                  | LICENCE COMPETITION                                 |
| Autorisé en cor | npétition : National U18                               |                                                     |

### **LES JOUEURS SUR FDM**

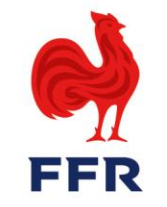

# Une fois votre liste faite, vos joueurs remonteront sur l'application FDM pour les compétitions

La synchronisation entre Oval-e et FDM n'est pas automatique, elle a lieu <u>3 fois par jours</u> (7h, 13h, 19h), il est de ce fait normal que vous ne retrouviez pas tout de suite vos joueurs sur l'application FDM

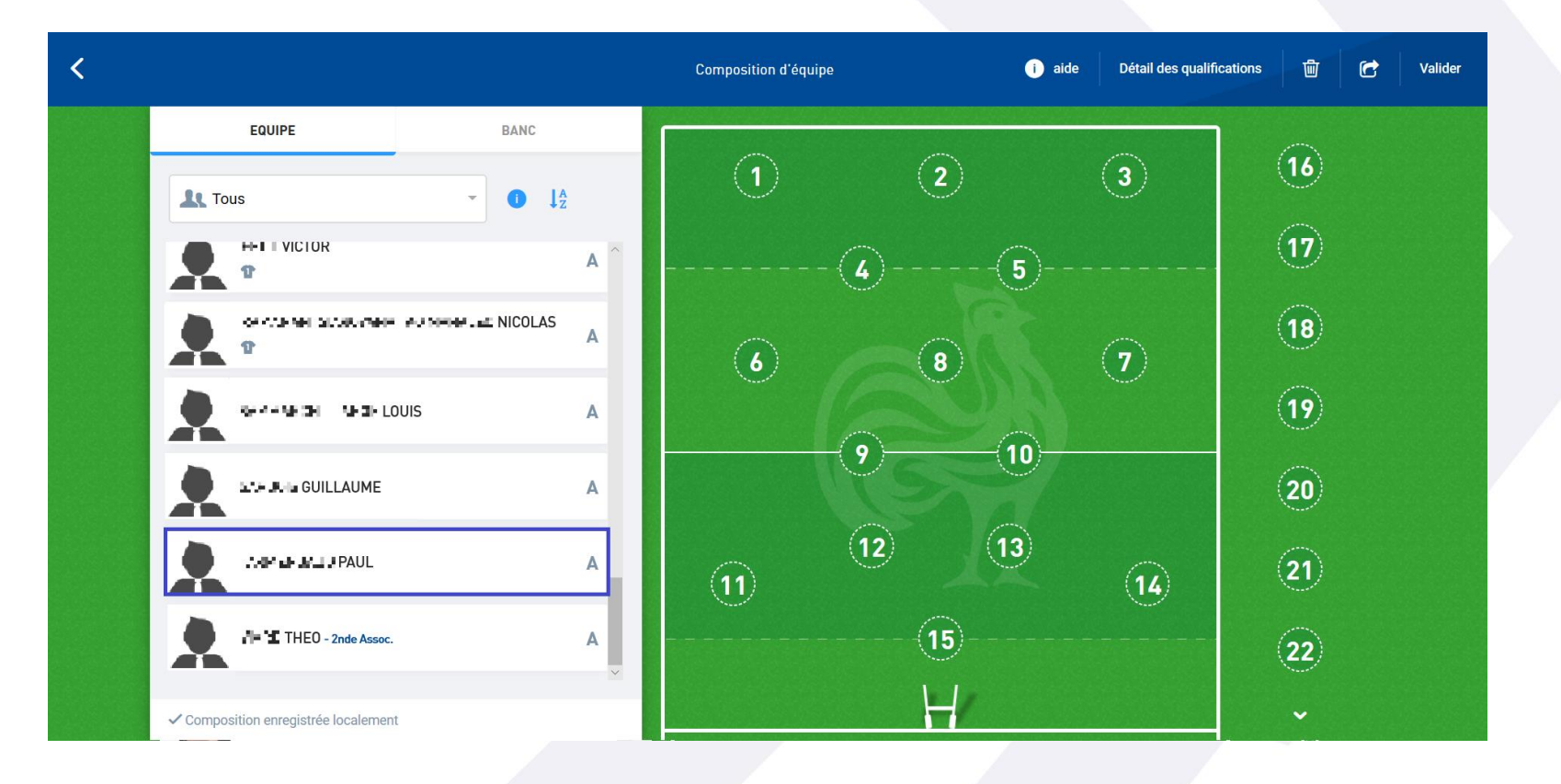

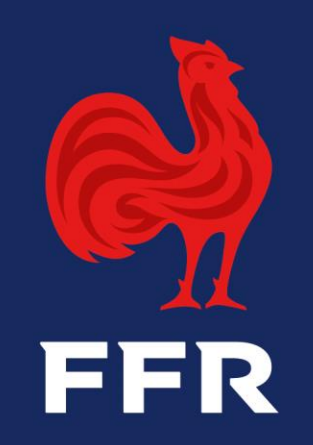